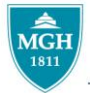

## MASSACHUSETTS GENERAL HOSPITAL

## SOCIAL SERVICE

## **Referring to the Community Resource Center**

## Placing a Referral Order for a Community Resource Specialist

To refer to a Community Resource Specialist for an Inpatient <u>ALWAYS place an Ambulatory Referral Order</u>. Make sure to specify whether the order is for the General (all non-Oncology patients) or Oncology (only Oncology patients) Resource Specialist so that the CRC can easily retrieve their referrals.

| Action         | Description                                                                               |
|----------------|-------------------------------------------------------------------------------------------|
| 1. Social Work | □ In the <i>Patient Lists</i> Activity, under <b>My Lists</b> , click the drop down arrow |
| Navigator      | next to the <b>My Patients</b> folder.                                                    |
|                | Click on HI My Inpatients. Locate the patient you want to document                        |
|                | on and double-click on the patient's name to open the chart. By default,                  |
|                | you will be in the Summary Activity.                                                      |
|                | Click on the Social Work Activity tab (left side activity tabs) to open the               |
|                | Social Work Navigator, which is the default specialty navigator for all                   |
|                | social workers.                                                                           |
| 2. Orders      | □ In the Pt Care Referral Form section of the Navigator, open the <b>Orders</b>           |
|                | workspace.                                                                                |
|                | □ In the "Additional Outpatient Orders" Search Box, type "Amb MGH                         |
|                | Community Resource" and click <b>Search</b> .                                             |
|                | <b>G</b> Find the Ambulatory referral to MGH Social Work Community                        |
|                | Resource Specialist and double click on the row to Accept.                                |
|                | Complete Details of Referral Order by completing all "hard stops" 🕒                       |
|                | • In the <i>Priority</i> field select                                                     |
|                | • In <i>Patient Type</i> field specify General or Oncology                                |
|                | • Click the quick button that confirms you are a member of the                            |
|                | Social Service Dept.                                                                      |
|                | housing)                                                                                  |
|                | □ Use Show Additional Order Details ♥ (bettem left) to free text                          |
|                | additional pertinent information about the referral in the Comments                       |
|                | field                                                                                     |
|                | Click (bottom right)                                                                      |
|                | Click Sign Orders (bottom right)                                                          |
| 2. Sign Orders | □ In the "Providers" pop-up window enter the Order mode:                                  |
| _              | LICSWs:                                                                                   |
|                | <ul> <li>Order Mode: Per Protocol No Cosign Required</li> </ul>                           |
|                | <ul> <li>Ordering Provider: Your Name</li> </ul>                                          |
|                | <ul> <li>Authorizing Providers: Your Name</li> </ul>                                      |
|                | LCSWs:                                                                                    |
|                | • Order Mode: Per Protocol No Co-Sign Required                                            |
|                | Ordering Provider: Your Name     Authorizing Providers: Your Clinical Supervision:        |
|                | • Authorizing Providers: Your Clinical Supervisor                                         |
|                |                                                                                           |